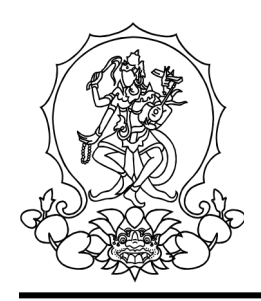

# KEMENTERIAN PENDIDIKAN, KEBUDAYAAN, RISET, DAN TEKNOLOGI INSTITUT SENI INDONESIA DENPASAR PROGRAM STUDI DESAIN PROGRAM DOKTOR

Alamat: Jalan Nusa Indah, Denpasar 80235 Telp. 0361-227316, 0361-233100 E-mail: <u>rektor@isi-dps.ac.id</u>, Website: <u>http://www.isi-dps.ac.id</u>

### PENGUMUMAN Nomor: 6497/IT5/DT.01.02/2024

# TENTANG LULUS SELEKSI CALON MAHASISWA BARU PROGRAM STUDI DESAIN PROGRAM DOKTOR INSTITUT SENI INDONESIA DENPASAR SEMESTER GANJIL TAHUN AKADEMIK 2024/2025

Berdasarkan hasil seleksi penerimaan Calon Mahasiswa Baru Program Doktor yang dilaksanakan pada tanggal 26 dan 27 Agustus 2024. Bersama ini kami sampaikan data calon mahasiswa yang dinyatakan lulus dan diterima sebagai Mahasiswa Baru Program Studi Desain Program Doktor Institut Seni Indonesia Denpasar Semester Ganjil Tahun Akademik 2024/2025 (daftar nama terlampir). Status lulus pada lampiran pengumuman ini dapat juga dilihat pada akun <u>https://natamahardika.isi-dps.ac.id</u>

Bagi calon mahasiswa baru yang dinyatakan LULUS dapat melakukan:

- Pengisian biodata dan data kemampuan ekonomi melalui akun <u>https://natamahardika.isi-dps.ac.id</u> mulai tanggal 29 s.d 30 Agustus 2024;
- 2. Verifikasi dan validasi UKT tanggal 31 Agustus 2024; dan
- 3. Pendaftaran ulang dan registrasi dari tanggal 1 s.d 5 September 2024.

Demikian disampaikan, atas perhatiannya diucapkan terima kasih.

28 Agustus 2024 Wakit Rektor Bidang Akademik, 5 Kemahasiswaan, dan Alumni VEMENTERIAN PAN 1871 nak Agung Gede Rai Remawa NIP: 196412311990031030

Lampiran 1 Nomor : 6497/IT5/DT.01.02/2024 Tanggal : 28 Agustus 2024

# DAFTAR NAMA MAHASISWA BARU YANG LULUS DAN DITERIMA

| NO  | NO<br>PENDAFTARAN | NAMA CALON MAHASISWA           | KETERANGAN |
|-----|-------------------|--------------------------------|------------|
| 1.  | 2432031509        | Gede Bayu Segara Putra         | LULUS      |
| 2.  | 2432031504        | Tunjung Atmadi SP              | LULUS      |
| 3.  | 2432031506        | I Putu Udiyana Wasista         | LULUS      |
| 4.  | 2432031510        | I Gusti Ayu Agung Aristi Putri | LULUS      |
| 5.  | 2432031507        | Adi Surja Triwibowo            | LULUS      |
| 6.  | 2432031513        | Agus Ngurah Arya Putraka       | LULUS      |
| 7.  | 2432031515        | I Nyoman Adi Tiaga             | LULUS      |
| 8.  | 2432031519        | I Ketut Setiawan               | LULUS      |
| 9.  | 2432031518        | I Gede Adi Sudi Anggara        | LULUS      |
| 10. | 2432031516        | Putu Satria Udyana Putra       | LULUS      |
| 11. | 2432031520        | I Kadek Sosiawan               | LULUS      |

# Program Studi Desain Program Doktor

Lampiran 2 Nomor : 6497/IT5/DT.01.02/2024 Tanggal : 28 Agustus 2024

# Cara Melakukan Pembayaran dengan Virtual Account (VA)

Calon Mahasiswa Baru melakukan pembayaran ke rekening BPD Bali melalui VA (Virtual Account)

*Virtual Account*, (rekening tujuan pembayaran) terdiri dari:

- Kode Bank BPD Bali (129)
- Kode ISI Denpasar (5227)
- VA Calon Mahasiswa

### (contoh VA calon mahasiswa : xxxxxxxx) Maka Virtual Account, (rekening tujuan BPD Bali) : 1295227xxxxxxxx

#### 1. Pilihan Jenis Pembayaran

**Pembayaran dengan menggunakan** *Virtual Account* (VA) dapat dilakukan dengan beberapa mekanisme sebagai berikut:

#### A. Pembayaran melalui mobile banking BPD Bali:

- 1. Masukkan username dan password / PIN pada aplikasi mobile banking anda
- 2. Pilih menu "Pembayaran"
- 3. Pilih "Pendidikan"
- 4. *Input VA* and a, contoh : xxxxxxxx
- 5. Pilih ISI Denpasar
- 6. *Input* PIN *mobile banking* anda, untuk melanjutkan transaksi
- 7. Selesai.

#### Catatan:

Pembayaran dengan *mobile banking* BPD Bali, *Virtual Account*, (rekening tujuan BPD Bali) tidak disertakan Kode Bank BPD Bali dan Kode ISI Denpasar.

#### B. Pembayaran melalui ATM Bersama:

- 1. Pilih Bahasa
- 2. Masukkan PIN *e-banking* anda;
- 3. Pilih "Transaksi Lainnya";
- 4. Pilih "Transfer";
- 5. Pilih "ke Rekening Bank Lain ATM Bersama/Link";
- 6. Masukkan rekening (V*irtual Account)* tujuan; contoh : 1295227xxxxxxx lalu tekan "Benar";
- 7. Silahkan isi nomor referensi (dapat juga dikosongkan), kemudian tekan "Benar".
- 8. Muncul layar konfirmasi yang berisi nomor rekening tujuan Bank beserta jumlah yang dibayar;
- 9. Jika telah sesuai/benar, tekan "Benar";
- 10. Selesai.

# C. Pembayaran melalui mobile/e-banking Bank Lain:

- 1. Login pada alamat internet *Banking* anda;
- 2. Pilih menu "Transfer"
- 3. Pilih menu "Transfer Antar Bank"
- 4. Pilih Bank tujuan, yaitu "Bank BPD Bali"
- 5. Masukkan nomor rekening (*Virtual Account*) rekening tujuan BPD Bali tanpa kode Bank BPD Bali

contoh : 5227xxxxxxxx

- 6. Input nominal yang ingin ditransfer (sesuai nominal tagihan), lalu tekan "Benar"
- 7. Muncul layar konfirmasi yang berisi nomor rekening tujuan beserta jumlah nominal yang dibayar
- 8. Masukkan password/PIN
- 9. selesai

# D. Pembayaran Langsung Tunai

- 1. Mahasiswa datang ke TELLER Bank BPD Bali terdekat;
- 2. Mahasiswa mengisi formulir/slip lembar setoran Bank BPD Bali;
  - Mengisi jumlah/nominal setoran;
  - Mengisi Rekening tujuan (V*irtual Account*) contoh : 1295227xxxxxxxx
  - dll (sesuai formulir)
- 3. Setorkan uang ke Teller BPD Bali
- 4. Mahasiswa menerima bukti setoran dari Bank
- 5. Selesai

### <u>Catatan :</u>

Melakukan pembayaran langsung tunai, harap menyimpan bukti setoran yang telah ada validasi Bank BPD Bali.